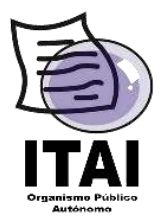

## Guía para Cargar Información en el Sistema de Portales de

## **Obligaciones de Transparencia (SIPOT)**

**Objetivo.** - Mostrar el proceso que llevarán a cabo en la Plataforma Nacional de Transparencia las Unidades Administrativas, para cargar información en el SIPOT.

**Comentarios**: A fin de lograr la carga de información en la PNT, se mostrarán la forma de realizarlo por medio de un archivo de Excel. Es muy importante tener a la mano los Lineamientos Técnicos Locales emitidos por el ITAI, a fin de evitar errores en el llenado de información.

 Escriba en el navegador de internet la liga siguiente: http://www.plataformadetransparencia.org.mx, aparecerá la imagen siguiente:

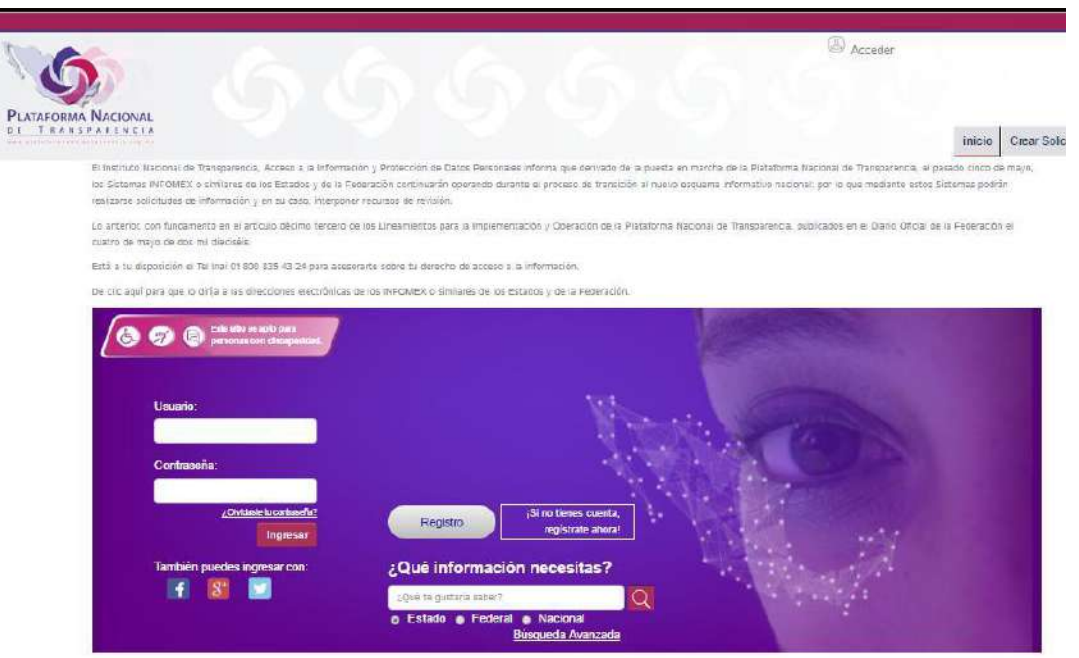

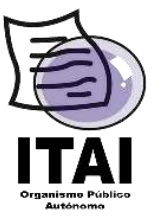

 Ingrese el usuario y contraseña otorgada por la Unidad de Transparencia de su Sujeto Obligado, y dar clic en la opción inicio, ubicada en la parte superior derecha de la PNT, ver imagen siguiente:

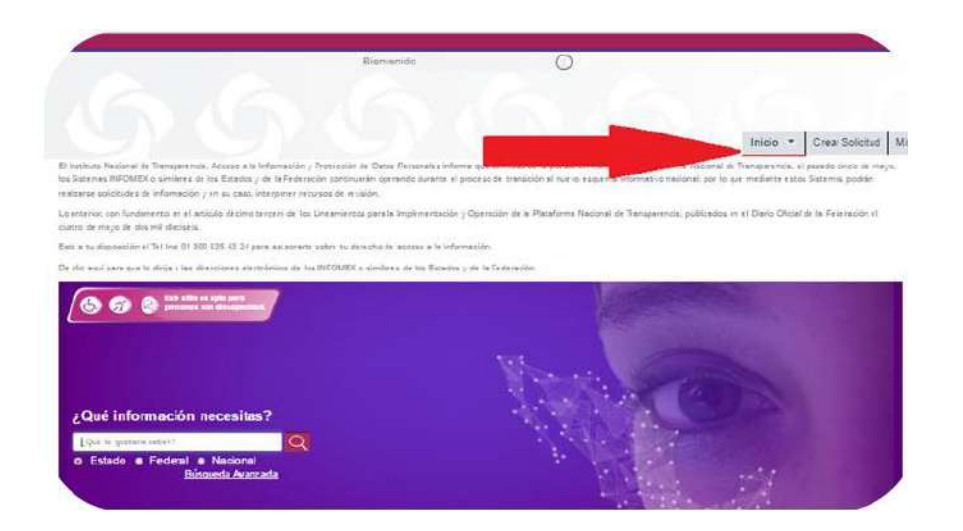

**3.** Seleccione la opción **"Portales de Obligaciones de Transparencia",** ver imagen siguiente:

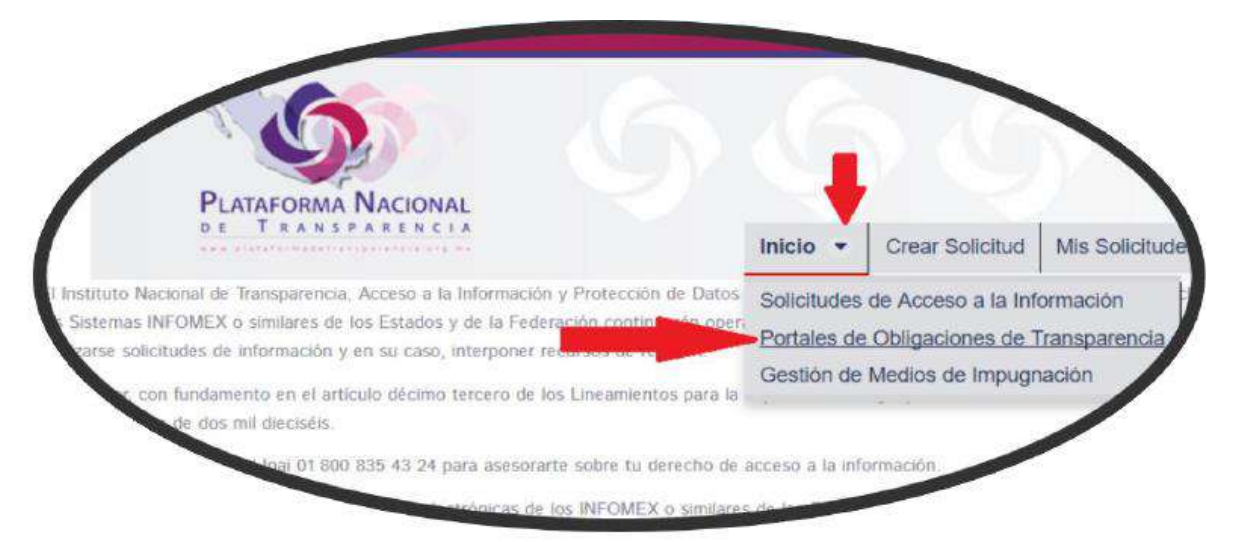

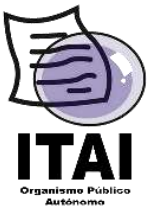

 Localice en el menú de Portales de Obligaciones de Transparencia (SIPOT) el botón
 "Carga de información", y dar clic. Posteriormente seleccione la opción "Carga de Archivo."

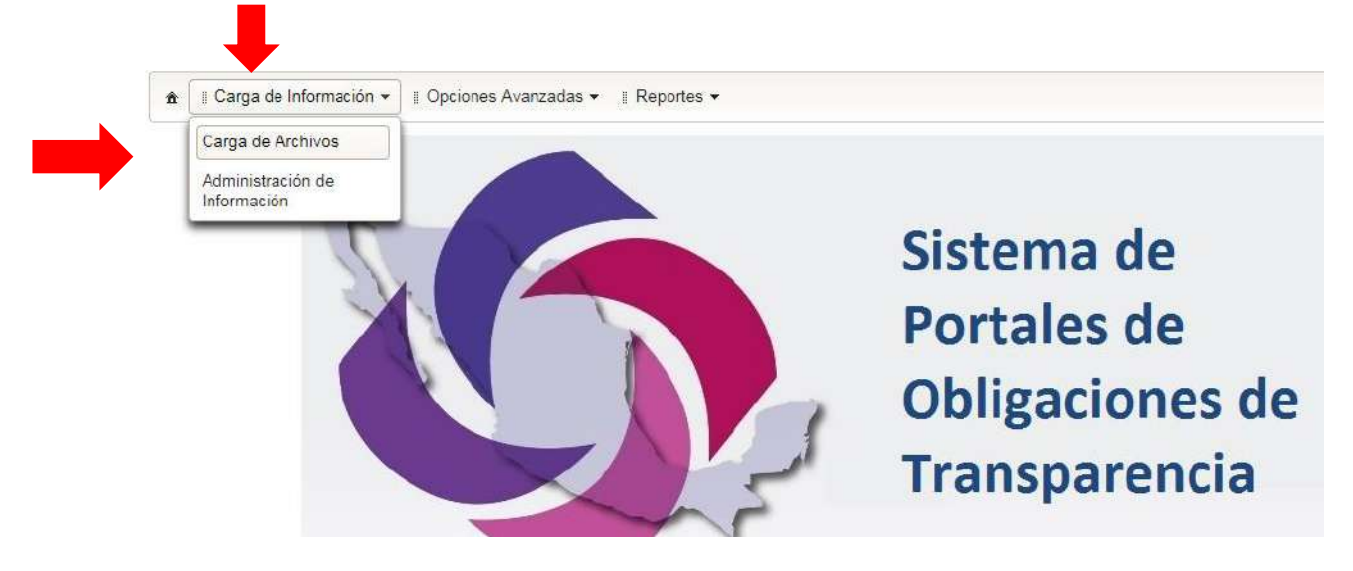

- 5. Una vez seleccionada la opción "**Carga de Archivos**" se mostrara las opciones siguientes: "Organismo Garante ", "Sujeto Obligado", "Normatividad" y "Unidad Administrativa".
- 6. Es necesario dar clic en la Opción señalada como "buscar", para que se desplieguen del lado izquierdo de la pantalla las fracciones asignadas a su unidad administrativa;
- 7. Deberá seleccionar y dar doble clic la fracción que desea cargar.

| Carga de Archivos                                                                                                    |                           |                     |                                              |          |   |
|----------------------------------------------------------------------------------------------------|---------------------------|---------------------|----------------------------------------------|----------|---|
| Organismo Garante:                                                                                                    | ORGANO GARANTE DE NAYARIT | •                   | Normatividad:                                | LTAIPEN  | • |
| Sujeto Obligado:                                                                                                    | SUJETO OBLIGADO NAYARIT_1 | -                   | Unidad Administrativa:                       | Prueba   | • |
| Usuario:                                                                                                    | us_prueba_1@nay.mx        | -                   |                                              | ± Buscar |   |
| - LTAIPEN   ATTICULO - 33   FRACCION - I   FRACCION - II   FRACCION - II   FRACCION - II   FRACCION - V   FRACCION - V   FRACCION - X   FRACCION - X   FRACCION - XVII | -                         | Relación d<br>la Un | e Fracciones asignada<br>idad Administrativa | as a     |   |

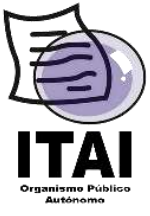

## Instituto de Transparencia y Acceso a la Información Pública del Estado de Nayarit

8. Una vez dentro de la fracción a cargar se desplegará la imagen siguiente:

| ganismo Garante:                  | ORGANO GAR        | ANTE DE NAYA     | RIT            | -                                                                                                    | N          | ormatividad:                                                                                                    |              | LTAIPEN               |    | -   |
|-----------------------------------|-------------------|------------------|----------------|----------------------------------------------------------------------------------------------------|------------|----------------------------------------------------------------------------------------------------|--------------|-----------------------|----|-----|
| ijeto Obligado:                   | SUJETO OBLIC      | SADO NAYARIT     | _1             | -                                                                                                    | U          | nidad Administra                                                                                                    | ativa:       | Prueba                |    | *   |
| uario:                            | us_prueba_1@      | nay.mx           |                | *                                                                                                    |            |                                                                                                    |              | ± Buscar              |    |     |
| 11                                |                   | L Normativi      | idad Aplicable | a < <sujeto (<="" td=""><td>obligado&gt;&gt;</td><td>•</td><td></td><td></td><td></td><td></td></sujeto> | obligado>> | •                                                                                                    |              |                       |    |     |
| • C - LTAIPEN<br>• C ARTÍCULO - 3 | 13                | Tipo de<br>carga | Seleccio       | ne una opciór                                                                                            | •          | + Selecci                                                                                                    | onar 🦪 Ca    | ergar Archivo 🤍 Cance | ar |     |
| S FRACCION                        | 4-1               |                  | Seleccio       | one una opció                                                                                            | n          |                                                                                                    | ~~~          |                       |    |     |
|                                   | 4 - 11<br>1 - 111 |                  | Baja           |                                                                                                    | - 1        | ( Actualizar                                                                                                    | Cargas       | 102                   |    |     |
|                                   | 1 - IV            | -                | Cambio         | R.                                                                                                    | ł          | ( Theodelical                                                                                                    |              |                       |    |     |
| S FRACCION                        | I-V               | For              | mato 0         | Archivo                                                                                                  | 0          | Estatus 0                                                                                                    | Tipo de caro | as Usuario            |    | 100 |
| C FRACCION                        | 1-X               |                  |                |                                                                                                    |            |                                                                                                    |              |                       |    |     |
| \$ FRACCION                       | I - XVII          |                  |                |                                                                                                    |            |                                                                                                    |              | - 3                   |    |     |
| S FRACCION                        | I - XXXI          |                  |                |                                                                                                    |            |                                                                                                    |              |                       |    |     |
|                                   |                   |                  |                |                                                                                                    |            |                                                                                                    |              |                       |    |     |
|                                   |                   |                  |                |                                                                                                    |            |                                                                                                    |              |                       |    |     |
|                                   |                   |                  |                |                                                                                                    |            |                                                                                                    |              |                       |    |     |
|                                   |                   |                  |                |                                                                                                    |            |                                                                                                    |              |                       |    |     |
|                                   |                   |                  |                |                                                                                                    |            |                                                                                                    |              |                       |    |     |
|                                   |                   | 8                |                |                                                                                                    |            |                                                                                                    |              |                       |    |     |
|                                   |                   |                  |                |                                                                                                    |            |                                                                                                    |              |                       |    |     |
|                                   |                   |                  |                |                                                                                                    |            |                                                                                                    |              |                       |    | - 7 |
|                                   |                   |                  |                |                                                                                                    |            | The State of State of | 1 2 **       | ( Bob )               |    |     |

- **9.** Posteriormente, deberá seleccionar la opción "**Tipo de Carga**", donde se encontraran 3 posibles acciones a realizar **Alta, Baja y Cambio.** En el caso, se deberá seleccionar la opción marcada como **Alta.**
- **10.** Una vez Seleccionada, se habilitara la opción "**Seleccionar**" como se muestra en la imagen siguiente:

| CRGAND GAR                        | ANTE DE NAYAR IT                                                                                                | 7                                                                                                    | Normatividad:                                                                                                    | 1                                                                                                    | TAIPEN                                                                                                    |                                                                                                    | -                                                                                                    |
|-----------------------------------|----------------------------------------------------------------------------------------------------|----------------------------------------------------------------------------------------------------|----------------------------------------------------------------------------------------------------|----------------------------------------------------------------------------------------------------|----------------------------------------------------------------------------------------------------|----------------------------------------------------------------------------------------------------|----------------------------------------------------------------------------------------------------|
| SUJETO OBLIC                      | SADO NAYARIT_1                                                                                                  | -                                                                                                    | Uniciad Administra                                                                                                    | ativa:                                                                                                    | Prueba                                                                                                    |                                                                                                    | -                                                                                                    |
| us_prueba_1@                      | nay.mx                                                                                                    | 1                                                                                                    |                                                                                                    |                                                                                                    | t Buscar                                                                                                    |                                                                                                    |                                                                                                    |
| Ξ.                                | I. Normafividad Aplicabl                                                                                        | e a «sujeto obligado                                                                                                    | ~                                                                                                    |                                                                                                    |                                                                                                    |                                                                                                    |                                                                                                    |
| 13                                | Texp de                                                                                                    |                                                                                                    | + Seleccio                                                                                                    | oner 🤳 Carga                                                                                                    | er Archivo 🛛 🖲 Can                                                                                                    | elar                                                                                                    |                                                                                                    |
| a = 1<br>a = 10                   | carga Ats                                                                                                    |                                                                                                    | Informa<br>(55).ata                                                                                                    | ación 20.0<br>MB                                                                                                    |                                                                                                    |                                                                                                    |                                                                                                    |
| 4 - 11<br>4 - 1 <b>V</b><br>4 - V |                                                                                                    |                                                                                                    | C<br>O Actualizar                                                                                                    | argas<br># Descaror                                                                                                    |                                                                                                    |                                                                                                    |                                                                                                    |
| J - X                             |                                                                                                    |                                                                                                    |                                                                                                    | 1 2                                                                                                    | 7                                                                                                    |                                                                                                    |                                                                                                    |
| 4 - 8<br>4 - 8870                 | Formeto 0                                                                                                    | Archivo S                                                                                                    | Estatus 0                                                                                                    | Tipo de carga                                                                                                    | Usuario                                                                                                    |                                                                                                    |                                                                                                    |
| 1-3000                            | LTAIPEN-A33-FL                                                                                                  | LTAIPEN-A33-FI<br>(5).xlsx                                                                                                    | RECIBIOO                                                                                                    | Alte                                                                                                    | us_pruabe_1@na<br>y.mx                                                                                                    |                                                                                                    |                                                                                                    |
|                                   | LTAIPEN-A33-FI                                                                                                  | LTAIPEN-A33-FI<br>(8).xisx                                                                                                    | ERROR DE<br>CARGA                                                                                                    | Alta                                                                                                    | us_pruebe_1@ha<br>3.mtx                                                                                                    |                                                                                                    | ±<br>2                                                                                                    |
|                                   | LTAIPEN-A33-FI.                                                                                                 | LTAIPEN-A33-FI<br>(1) xlsx                                                                                                    | TERMINADO                                                                                                    | Beja                                                                                                    | us_pruabe_1@na<br>y.mx                                                                                                    | NA                                                                                                    | 1                                                                                                    |
|                                   | LTAIPEN-A33-FL                                                                                                  | LTAIPEN-A33-<br>Filatea                                                                                                    | PROBLEMA<br>AL CARGAR<br>FORMATO                                                                                                    | Alta                                                                                                    | us_pruaba_1@na<br>y.mu                                                                                                    | 1                                                                                                    | <u>t</u>                                                                                                    |
|                                   | LTAIPEN-A33-FL                                                                                                  | LTAIPEN-A33-FI<br>(1) xlsx                                                                                                    | TERMINADO                                                                                                    | Beja                                                                                                    | us_prueba_1@na<br>y.mx                                                                                                    | NA                                                                                                    |                                                                                                    |
|                                   | LTAIPEN-A33-FI                                                                                                  | LTAIPEN-A33-<br>FLXSX                                                                                                    | PROBLEMA<br>AL CARGAR<br>FORMATO                                                                                                    | Aha                                                                                                    | us_prueba_1@na<br>y.mz                                                                                                    |                                                                                                    | *                                                                                                    |
|                                   | CRGAND GAR<br>SUJETO OBUI<br>Us_pruebs_1G<br>4-1<br>4-1<br>4-1<br>4-1<br>4-1<br>4-1<br>4-1<br>4-1<br>4-1<br>4-1 | CRGANO GARANTE DE INAVARIT         SUJETO OBLIGADO MAVARIT_1         us_proba_1Ginsymx         I         II         III         III         IIII         IIIIIIIIIIIIIIIIIIIIIIIIIIIIIIIIIIII | CRGAND GARANTE DE NAVARIT       *         SUJETO OBLIGADO MINARIT_1       *         'sinuete_Tigheymx       *         'sinuete_Tigheymx       * <tr< td=""><td>CRGAND GARANTE DE NAVARIT       Womatividad         SUJETO OBLIGADO MAVARIT_1       Unisod Administration         (a.j.)       (a.j.)       (a.j.)         (a.j.)       (b.j.)       (a.j.)         (a.j.)       (b.j.)       (b.j.)         (a.j.)       (b.j.)       (b.j.)         (a.j.)       (b.j.)       (b.j.)         (c.j.)       (c.j.)       (c.j.)         (c.j.)       (c.j.)       (c.j.)         (c.j.)</td><td>CRGAND GARANTE DE NAVARIT       Nomstividad         SULETO DELIGADO NAVARIT_1       Unidad Administrativa:         (a., prueta, "Qintaymic       *         (a., prueta, "Qintaymic       *         (a., prueta, "Qintaymic       *         (a.)       I. Nomstividad Aplicative e «sujeto obligado»         (a.)       (a.)         (a.)       I. Nomstividad Aplicative e «sujeto obligado»         (a.)       (a.)         (a.)       (a.)         (b.)       (b.)         (c)       (c)         (c)       (c)   &lt;</td><td>CRGAND GARANTE DE NAVARIT   *   Normatividad   TAIPEN     SUJETO DELIGADO MANARIT_I   *   Uniscial Administrativa:   Proces     *   *   *   *   Proces     *   *   *   *   *     *   *   *   *   *     *   *   *   *   *     *   *   *   *   *     *   *   *   *   *     *   *   *   *   *     *   *   *   *   *     *   *   *   *   *     *   *   *   *   *     *   *   *   *   *     *   *   *   *   *     *   *   *   *   *     *   *   *   *   *     *   *   *   *   *     *   *   *   *   *     *   *   *   *   *     *   *   *   *   *     *   *   *   *   *     *   *   *   *   * <td>CRGAND GARANTE DE NAVARIT   *   Normatividad   LTAIPEN     SUJETO DELIGADO MANARIT_I   *   Unidod Administrativa:   Pruzes     *   *   Unidod Administrativa:   *   Pruzes     *   *   *   *   *   Buscer     *   *   *   *   *   *   *     *   *   *   *   *   *   *     *   *   *   *   *   *   *     *   *   *   *   *   *   *   *     *   *   *   *   *   *   *   *     *   *   *   *   *   *   *   *   *     *   *   *   *   *   *   *   *   *     *   *   *   *   *   *   *   *   *   *   *   *   *   *   *   *   *   *   *   *   *   *   *   *   *   *   *   *   *   *   *   *   *   *   *   *   *   *   *   *   *   *   *&lt;</td></td></tr<> | CRGAND GARANTE DE NAVARIT       Womatividad         SUJETO OBLIGADO MAVARIT_1       Unisod Administration         (a.j.)       (a.j.)       (a.j.)         (a.j.)       (b.j.)       (a.j.)         (a.j.)       (b.j.)       (b.j.)         (a.j.)       (b.j.)       (b.j.)         (a.j.)       (b.j.)       (b.j.)         (c.j.)       (c.j.)       (c.j.)         (c.j.)       (c.j.)       (c.j.)         (c.j.) | CRGAND GARANTE DE NAVARIT       Nomstividad         SULETO DELIGADO NAVARIT_1       Unidad Administrativa:         (a., prueta, "Qintaymic       *         (a., prueta, "Qintaymic       *         (a., prueta, "Qintaymic       *         (a.)       I. Nomstividad Aplicative e «sujeto obligado»         (a.)       (a.)         (a.)       I. Nomstividad Aplicative e «sujeto obligado»         (a.)       (a.)         (a.)       (a.)         (b.)       (b.)         (c)       (c)         (c)       (c)   < | CRGAND GARANTE DE NAVARIT   *   Normatividad   TAIPEN     SUJETO DELIGADO MANARIT_I   *   Uniscial Administrativa:   Proces     *   *   *   *   Proces     *   *   *   *   *     *   *   *   *   *     *   *   *   *   *     *   *   *   *   *     *   *   *   *   *     *   *   *   *   *     *   *   *   *   *     *   *   *   *   *     *   *   *   *   *     *   *   *   *   *     *   *   *   *   *     *   *   *   *   *     *   *   *   *   *     *   *   *   *   *     *   *   *   *   *     *   *   *   *   *     *   *   *   *   *     *   *   *   *   *     *   *   *   *   * <td>CRGAND GARANTE DE NAVARIT   *   Normatividad   LTAIPEN     SUJETO DELIGADO MANARIT_I   *   Unidod Administrativa:   Pruzes     *   *   Unidod Administrativa:   *   Pruzes     *   *   *   *   *   Buscer     *   *   *   *   *   *   *     *   *   *   *   *   *   *     *   *   *   *   *   *   *     *   *   *   *   *   *   *   *     *   *   *   *   *   *   *   *     *   *   *   *   *   *   *   *   *     *   *   *   *   *   *   *   *   *     *   *   *   *   *   *   *   *   *   *   *   *   *   *   *   *   *   *   *   *   *   *   *   *   *   *   *   *   *   *   *   *   *   *   *   *   *   *   *   *   *   *   *&lt;</td> | CRGAND GARANTE DE NAVARIT   *   Normatividad   LTAIPEN     SUJETO DELIGADO MANARIT_I   *   Unidod Administrativa:   Pruzes     *   *   Unidod Administrativa:   *   Pruzes     *   *   *   *   *   Buscer     *   *   *   *   *   *   *     *   *   *   *   *   *   *     *   *   *   *   *   *   *     *   *   *   *   *   *   *   *     *   *   *   *   *   *   *   *     *   *   *   *   *   *   *   *   *     *   *   *   *   *   *   *   *   *     *   *   *   *   *   *   *   *   *   *   *   *   *   *   *   *   *   *   *   *   *   *   *   *   *   *   *   *   *   *   *   *   *   *   *   *   *   *   *   *   *   *   *< |

Instituto de Transparencia y Acceso a la Información Pública del Estado de Nayarit

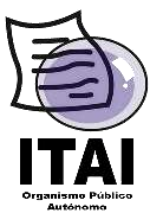

**11.** A continuación, se deberá seleccionar el archivo, correspondiente al formato de la fracción a cargar (previamente guardado). Una vez agotado el paso expuesto, es necesario dar clic en **"Cargar Archivo"**. Cargado el archivo se reflejara en la pantalla el estatus de la carga del formato a publicar, (para agilizar que la PNT arroje el estatus de la carga, podrá dar clic en la opción actualizar), como se muestra a continuación:

| rganismo Garante: | CRGAND GAP       | ANTE DE NAVARIT          | 7                          | Normatividad:                    | 1             | LTAIPEN                 |      |        | -   |
|-------------------|------------------|--------------------------|----------------------------|----------------------------------|---------------|-------------------------|------|--------|-----|
| Sujeto Obligado:  | SUJETO OBLI      | GADO NAYARIT_1           | -                          | Uniciad Administr                | ativa:        | Prueba                  |      |        | -   |
| Jsuario:          | us_prueba_1@     | (nay.mx                  | ·                          |                                  |               | ± Buscar                |      |        |     |
| Í.                | Ξ.               | I. Normatividad Aplicabl | le a ««sujeto obligado     | ~                                |               |                         |      |        |     |
| - D - LTAIPEN     | 1                |                          |                            | + Selecci                        | oner 🦪 Carg   | ar Archivo 🛛 🕫 Cano     | elar |        |     |
| - C ARTÍCULO - 3  | 13<br>V - J      | Tipo de Alta             | •                          | Inform                           | ación 20.0    |                         | H    |        |     |
| C FRACCION        | d - 18<br>4 - 18 |                          |                            | (00).00                          | , na          |                         |      |        |     |
| O FRACCION        | 4 - TV           |                          |                            | -                                | Cargas        |                         |      |        | -   |
|                   | 4- V<br>J- X     |                          |                            | @ Actualiza                      | r # Descarg   | •                       |      |        |     |
| & FRACCION        | 4 - K            | Formato ©                | Andhivo S                  | Estatus ó                        | Tipb de carga | Usuario                 |      |        |     |
| C FRACCION        | 2-XVI<br>2-X000  |                          |                            |                                  | addisoner and |                         |      |        |     |
|                   |                  | LTAIPEN4A33-FL           | LTAIPEN-A33-FI<br>(5):xlsx | RECIBIDO                         | Alte          | us_pruaba_1@na<br>y.mx  |      | 4      |     |
|                   |                  | LTAIPEN-A33-FL           | LTAIPEN-A33-FI<br>(8).xisx | ERROR DE<br>CARGA                | Alta          | us_pruebe_1@na<br>3.mx  |      | 1      |     |
|                   |                  | LTAIPEN-A33-FI.          | LTAIPEN-A33-FI<br>(1).xlsx | TERMINADO                        | Beja          | us_pruebe_1@na<br>y.mx  | NA   | 1      |     |
|                   |                  | LTAIPEN-A33-FL           | LTAIPEN-A33-<br>Filatex    | PROBLEMA<br>AL CARGAR<br>FORMATO | Alta          | us_pruaba_1@na<br>y.mx  |      | 1<br>0 |     |
|                   |                  | LTAIPEN-A33-FL           | LTAIPEN-A33-FI<br>(1) xlsx | TERMINADO                        | Beja          | us_prusisa_1@na<br>y.mx | NA   |        |     |
|                   |                  | LTAIPEN-A33-FI           | LTAIPEN-A00-<br>FLXISX     | PROBLEMA<br>AL CARGAR<br>FORMATO | Aha           | us_prueba_1@na<br>y.mz  |      | 1      |     |
|                   |                  |                          | 6                          | Long Long                        | 1 2           | 1                       |      |        | day |

- 12. Los estatus que se podrán visualizar son: RECIBIDO, INICIADO, PROCESANDO, TERMINADO, PROBLEMA AL CARGAR FORMATO O CARGA CON ERRORES
- **13.** Una vez que la PNT muestre el **status** se habilitará del lado derecho de la pantalla el acuse de la carga o bien los errores que presenta.

| ganismo Garante | CRGAND GAR     | ANTE DE NAVARIT          | 7                          | Normatividad:                    | [                  | TAIPEN                    |      | -                                                                                                    |
|-----------------|----------------|--------------------------|----------------------------|----------------------------------|--------------------|---------------------------|------|----------------------------------------------------------------------------------------------------|
| ujeto Obligado: | SUJETO OBLI    | SADO NAYARIT_1           | •                          | Unidad Administr                 | ativa:             | Prueba                    |      |                                                                                                    |
| Isuario:        | us_prueba_1@   | nay.mx                   | +                          |                                  |                    | t Buscar                  |      |                                                                                                    |
|                 |                | I. Normefividad Aplicabl | e a «sujeto obligado       | »».                              |                    |                           |      |                                                                                                    |
| - O - LTAIPEN   | 3              | Tipo de                  |                            | + Selecci                        | orer 🤄 🕈 Carga     | er Archivo 📗 🖷 Canc       | elar |                                                                                                    |
|                 | 1-1<br>1-11    | carga.                   |                            | Inform<br>(55)d                  | acion 20.0<br>s HB |                           | ×    |                                                                                                    |
| C FRACCION      | (- m<br>(- ₩   | -                        |                            |                                  | Cargas             | -                         |      | The second second second second second second second second second second second second second second second se |
| O FRACCION      | 1-X            |                          |                            | @ Actualiza                      | r # Descarge       | 5                         |      | -                                                                                                    |
| O FRACCION      | I- 8<br>L- 901 | Formeto 0                | Archivo 0                  | Estatus 0                        | Tipo de carga      | Usuario                   |      |                                                                                                    |
| C FRACCION      | 1- 3020        |                          |                            |                                  |                    |                           |      |                                                                                                    |
|                 |                | LTAIPEN-A33-FL           | LTAIPEN-A33-FI<br>(5).xlsx | RECIBIDO                         | Alte               | us_proabs_1@na<br>y.mt    | a    | 4                                                                                                    |
|                 |                | LTAIPEN-A33-FL           | LTAIPEN-A33-FI<br>(8).xlsx | ERROR DE<br>CARGA                | Alta               | us_pruebe_1@na<br>່າງ.ການ |      | 1                                                                                                    |
|                 |                | LTAIPEN-A33-FI.          | LTAIPEN-A33-FI<br>(1) xlsx | TERMINADO                        | Beja               | us_pruaba_1@na<br>y.mx    | NA   | *                                                                                                    |
|                 |                | LTAIPEN-A33-FL           | LTAIPEN-A33-<br>Fluiba     | PROBLEMA<br>AL CARGAR<br>FORMATO | Alta               | us_pruabs_1@na<br>y.mx    | 12   | 1<br>0                                                                                                    |
|                 |                | LTAIPEN-A33-FL           | LTAIPEN-A33-FI<br>(1).xlsx | TERMINADO                        | Sbia               | us_pruebe_1@na<br>y.mx    | NA   |                                                                                                    |
|                 |                | LTAIPEN-A33-FI           | LTAIPEN-A03-<br>FLXSx      | PROBLEMA<br>AL CARGAR<br>FORMATO | Aha                | us_prueba_1@na<br>y.mx    |      | *                                                                                                    |

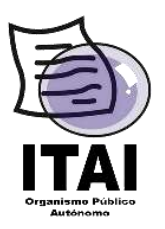

- Si el status es TERMINADO se deberá dar clic en el ícono siguiente: el comprobante en formato PDF de la carga exitosa de la información. En caso de mostrar como status PROBLEMA AL CARGAR FORMATO o ERROR DE CARGA, como se aprecia en el ícono siguiente el contiene los errores presentados.
- **15.** Para consultar la información cargada, es necesario dar clic en la opción "carga de información" y, posteriormente, en la opción "Administración de Información", como se muestra en la siguiente imagen:

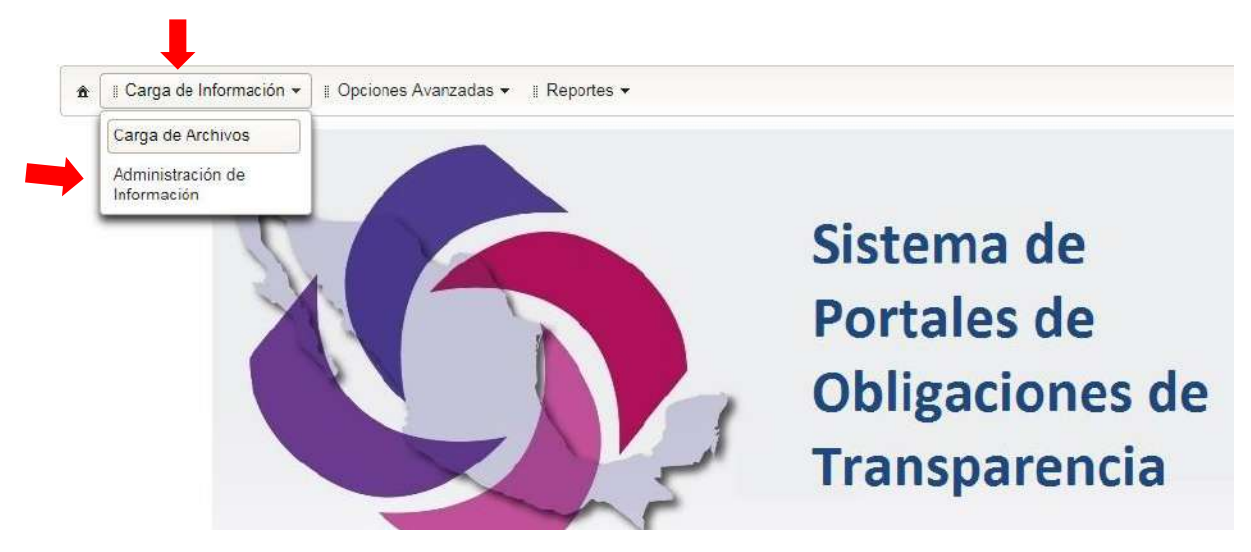

**16.** Una vez seleccionado "Administración de Información" se desplegará la información general del usuario, donde daremos clic en **Buscar**, donde aparecerá al costado izquierdo el listado de fracciones asignadas.

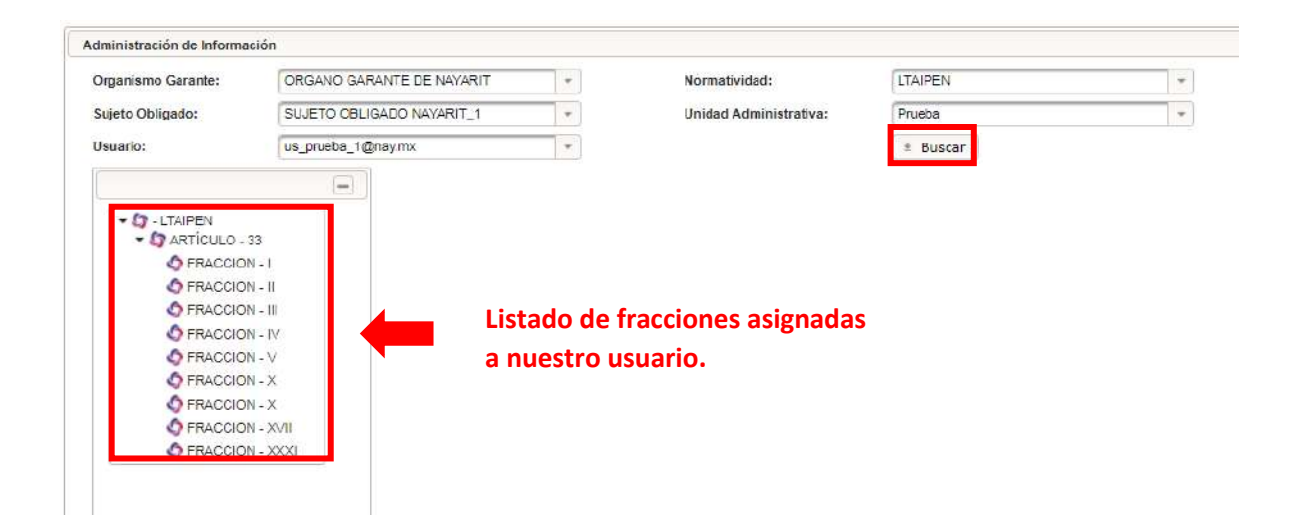

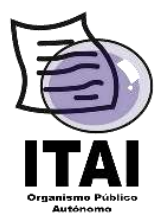

- **17.** Se debe seleccionar la fracción a consultar dando doble clic.
- **18.** Una vez que ingresemos se desplegara una pantalla como la siguiente:

| 🗇 Limpiar | P Buscar | + Agregar                             | 8 Borrar     | ± Descarga |  |
|-----------|----------|---------------------------------------|--------------|------------|--|
|           |          | -                                     |              |            |  |
|           |          |                                       |              |            |  |
|           |          | · · · · · · · · · · · · · · · · · · · |              |            |  |
|           |          |                                       | 1.0          |            |  |
|           |          | Se e                                  | ncontraron 0 | registros. |  |

- **19.** Se debe dar clic en la opción "**Buscar**", para mostrar la información contenida en plataforma. Una vez que se presione el botón de "**Buscar**", se podrá visualizar los datos cargados en PNT.
- **20.** Para modificar un o diversos registro contenidos en el formato, se puede realizar utilizando el botón de "Edición", es recomendable dicha opción a fin de no realizar la carga del formato completo.

| Seleccionar | Sujeto Obligado         | Usuario            | Tipo de normatividad | Denominación de la n | Fecha de publicación | Fecha de validación | Área(s) que genera(n | Año  | Fecha de Actualizaci | Nota | Editar |
|-------------|-------------------------|--------------------|----------------------|----------------------|----------------------|---------------------|----------------------|------|----------------------|------|--------|
|             | SUJETO OBLIGADO<br>NAYA | us_prueba_1@nay.mx | Normas               | Código de Ética del  | 30/12/2016           | 24/01/2018          | Secretaria Ejecutiva | 2018 | 24/10/2017           |      | /      |
|             | SUJETO OBLIGADO<br>NAYA | us_prueba_1@nay.mx | Normas               | Código de Ética del  | 30/12/2016           | 23/01/2018          | Secretaria Ejecutiva | 2018 | 24/10/2017           |      | /      |
|             | SUJETO OBLIGADO<br>NAYA | us_prueba_1@nay.mx | Normas               | Código de Ética del  | 30/12/2016           | 19/01/2018          | Secretaria Ejecutiva | 2018 | 24/10/2017           |      | /      |
|             | SUJETO OBLIGADO<br>NAYA | us_prueba_1@nay.mx | Normas               | Código de Ética del  | 30/12/2016           | 10/01/2018          | Secretaria Ejecutiva | 2017 | 24/10/2017           |      |        |

**21.** Una vez seleccionado el botón "**Editar**" se desplegará un formulario donde se mostrará la información cargada, donde nos permitirá editar y/o realizar modificaciones. Una vez que terminado se debe dar clic en la opción marcada como "**guardar**".

|                                                    | Cancelar Guardar                             |                                    |
|----------------------------------------------------|----------------------------------------------|------------------------------------|
| Tipo de normatividad                               | Reglamentos                                  | *                                  |
| Denominación de la norma                           | Reglamento Para El Funcionamiento de Estable | ecimientos Mercantiles y de Servic |
| Fecha de publicación en DOF u otro r               | nedio 04/03/2017 0                           |                                    |
| Fecha de última modificación, en su                | aso 31/12/1899 0                             |                                    |
| Hipervínculo al documento de la<br>norma           | http://municipiodelayesca.gob.mx/wp-content  | /uploads/2017/05/Reglamento-Es     |
| Fecha de validación                                | 08/02/2018 0                                 |                                    |
| Área(s) que genera(n) o posee(n) la<br>información | ADMINISTRADOR OROMAPAS                       |                                    |
| Año                                                | 2018                                         |                                    |
| Fecha de Actualización                             | 31/10/2017 0                                 |                                    |
|                                                    | El Replamento no ha tenido modificaciones    |                                    |

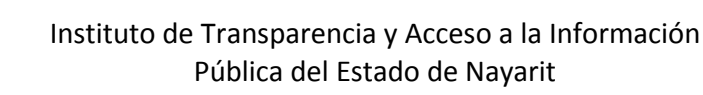

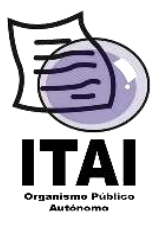

**22.** Además, de la opción ya descrita para modificar o editar la información publicada, la PNT permitirá realizar **Cambio** y **Baja** de información, según sea el caso.

| CRGAND GAR           | ANTE DE NAVARIT                                      | 7                                                                                                    | Normatividad:                    | 1                         | TAIPEN                                                                                                    |                                                                                                    |                                                                                                    | -                                                                                                    |
|----------------------|------------------------------------------------------|----------------------------------------------------------------------------------------------------|----------------------------------|---------------------------|----------------------------------------------------------------------------------------------------|----------------------------------------------------------------------------------------------------|----------------------------------------------------------------------------------------------------|----------------------------------------------------------------------------------------------------|
| SUJETO OBLIC         | SADO NAYARIT_1                                       | •                                                                                                    | Unidad Administr                 | ativa: F                  | ruste                                                                                                    |                                                                                                    | 1                                                                                                    | •                                                                                                    |
| us_prueba_1@         | nay.mx                                               | +                                                                                                    |                                  |                           | t Buecar                                                                                                    |                                                                                                    |                                                                                                    |                                                                                                    |
|                      | I. Normefividad Aplicable                            | e a «sujeto obligado                                                                                                    | 0                                |                           |                                                                                                    |                                                                                                    |                                                                                                    |                                                                                                    |
|                      | Tipo de das                                          |                                                                                                    | + Selecci                        | orer 🦪 Carga              | r Archivo 🛛 👳 Cano                                                                                                    | elar                                                                                                    |                                                                                                    |                                                                                                    |
| -1                   | carga<br>Selecci<br>Ata                              | one una opción                                                                                                    | Inform<br>(55).xts               | acion 20.0<br>MB          |                                                                                                    | н                                                                                                    |                                                                                                    |                                                                                                    |
| - 11<br>- 12<br>- 12 | Baja<br>Cambio                                       | េ                                                                                                    | O Actualiza                      | Cargas<br>r 📄 🛎 Descarge  | ā l                                                                                                    |                                                                                                    |                                                                                                    |                                                                                                    |
| -x                   |                                                      |                                                                                                    |                                  | 1 2                       | 1                                                                                                    |                                                                                                    |                                                                                                    |                                                                                                    |
| - 8<br>- XVII        | Formsto 0                                            | Archive 5                                                                                                    | Estatus 0                        | Tipo de carga             | Usuario                                                                                                    |                                                                                                    |                                                                                                    |                                                                                                    |
|                      | LTAIPEN-A33-FL                                       | LTAIPEN-A33-FI<br>(5).xlsx                                                                                                    | RECIBIDO                         | Alte                      | us_pruabe_1@ne<br>y.mx                                                                                                    |                                                                                                    | 4                                                                                                    |                                                                                                    |
|                      | LTAIPEN-A33-FIL                                      | LTAIPEN-A33-FI<br>(8).xisk                                                                                                    | ERROR DE<br>CARGA                | Alta                      | us_pruebe_1@na<br>y.mx                                                                                                    |                                                                                                    | ±<br>2                                                                                                    |                                                                                                    |
|                      | LTAIPEN-A33-FI.                                      | LTAIPEN-A33-FI<br>(1).xlsx                                                                                                    | TERMINADO                        | Beja                      | us_pruabe_1@na<br>y.mx                                                                                                    | NA                                                                                                    | 1                                                                                                    |                                                                                                    |
|                      | LTAIPEN-A33-FL                                       | LTAIPEN A33-<br>Fl.xisx                                                                                                    | PROBLEMA<br>AL CARGAR<br>FORMATO | Alta                      | us_pruabs_1@ne<br>y.mx                                                                                                    |                                                                                                    | 1<br>0                                                                                                    |                                                                                                    |
|                      | LTAIPEN-A33-FL                                       | LTAIPEN-A33-FI<br>(1).xlsx                                                                                                    | TERMINADO                        | Beja                      | us_pruebs_1@na<br>y.mz                                                                                                    | NA                                                                                                    |                                                                                                    |                                                                                                    |
|                      | LTAIPEN-A33-FI                                       | LTAIPEN-A33-<br>FLXISX                                                                                                    | PROBLEMA<br>AL CARGAR<br>FORMATO | Alta                      | us_prueba_1@na<br>y.mx                                                                                                    |                                                                                                    | *                                                                                                    |                                                                                                    |
|                      | R4D CARDRO TALUE<br>DUBO CTALUE<br>B1-redevra_ce<br> | CRGAND GARANTE DE HAVARIT<br>SUJETO OBLIGADO MANARIT_1<br>us_pruéba_1Giney/rxx.<br>I Normefividad Aplicabi<br>a<br>-1<br>-1<br>-1<br>-1<br>-1<br>-1<br>-1<br>-1<br>-1<br>-1 | CRGAND GARANTE DE NAVARIT        | CRGAND GARANTE DE NAVARIT | CRGAND GARANTE DE NAVARIT   SUJETO OELIGADO NAVARIT_1   Unidod Administrativa:   Sujetro OELIGADO NAVARIT_1   Unidod Administrativa:   Unidod Administrativa:   Unidod Administrativa:   Unidod Administrativa:   Pometio del gelo obligado>>>   INomatividad Adlicable e <>sujeto obligado>>>   Ioromacion 20:0   (Stols XD | CRGAND GARAITE DE NAVIRIT   Normatividad   LTAIPEN     SUJETO CREUGADO NIMARIT_1   Unided Administrativa:   Puese     us_pruée_1Ginsyme.   # Bascer     I   Normatividad Aplicable a «Sujeto obligado»:   # Seleccioner / Carger Archivo / # Carger     I   Normatividad Aplicable a «Sujeto obligado»:   # Seleccioner / Carger Archivo / # Carger     III   Normatividad Aplicable a «Sujeto obligado»:   # Seleccioner / Carger Archivo / # Carger     III   Seleccione una spoior   Ata     Bajo   Cargas   Carges     VI   Cargas   Carges     VI   Cardia   Cargas     VI   Cardia   Cargas     VI   Cardia   Cargas     VI   Cardia   Cargas     VI   Cardia   Cargas     VI   Cardia   Cargas     VI   Cardia   Cargas     VI   Cardia   Cargas     VI   Cardia   Cargas     VI   Cardia   Cargas     VI   Cardia   Cargas     VI   Cargas   Cargas     VI   Cargas   Cargas     VI   Cargas   Cargas     VI   Cargas   Cargas     VI   Cargas | CRGAND GARANTE DE NAVARIT   *   Normatividad   LTAIPEN     SUJETC ORLIGADO NAVARIT_1   *   Unicida Administrativa:   #     us_prude_16insyme:   *   *   #     us_prude_16insyme:   *   *   #     *   Normatividad Aplicable a <coupled obligado="">x   *   #     *   *   *   *   *     *   *   *   *   *     *   *   *   *   *     *   *   *   *   *     *   *   *   *   *     *   *   *   *   *     *   *   *   *   *     *   *   *   *   *     *   *   *   *   *     *   *   *   *   *     *   *   *   *   *     *   *   *   *   *     *   *   *   *   *     *   *   *   *   *     *   *   *   *   *     *   *   *   *   *     *   *   *   *<td>CRGAND GARANTE DE NAVARIT   *   Normatividad   ITAIPEN     SUJETC ORLIGADO NAVARIT_1   *   Unidad Administrativa:   Pruese     us_pruebe_1fäinsyme:   *   *   Buscar     *   INormatividad Aplicable a «subjeto obligado»»   *   *     *   *   *   *     *   *   *   *     *   *   *   *     *   *   *   *     *   *   *   *     *   *   *   *     *   *   *   *     *   *   *   *     *   *   *   *     *   *   *   *     *   *   *   *     *   *   *   *     *   *   *   *     *   *   *   *     *   *   *   *     *   *   *   *     *   *   *   *     *   *   *   *     *   *   *   *     *   *   *   *     *   *   *   *</td></coupled> | CRGAND GARANTE DE NAVARIT   *   Normatividad   ITAIPEN     SUJETC ORLIGADO NAVARIT_1   *   Unidad Administrativa:   Pruese     us_pruebe_1fäinsyme:   *   *   Buscar     *   INormatividad Aplicable a «subjeto obligado»»   *   *     *   *   *   *     *   *   *   *     *   *   *   *     *   *   *   *     *   *   *   *     *   *   *   *     *   *   *   *     *   *   *   *     *   *   *   *     *   *   *   *     *   *   *   *     *   *   *   *     *   *   *   *     *   *   *   *     *   *   *   *     *   *   *   *     *   *   *   *     *   *   *   *     *   *   *   *     *   *   *   *     *   *   *   * |

**23.** Los formatos a modificar se deben obtener de los previamente cargados, dando clic en el apartado de "Administrar información", como se muestra en la imagen siguiente:

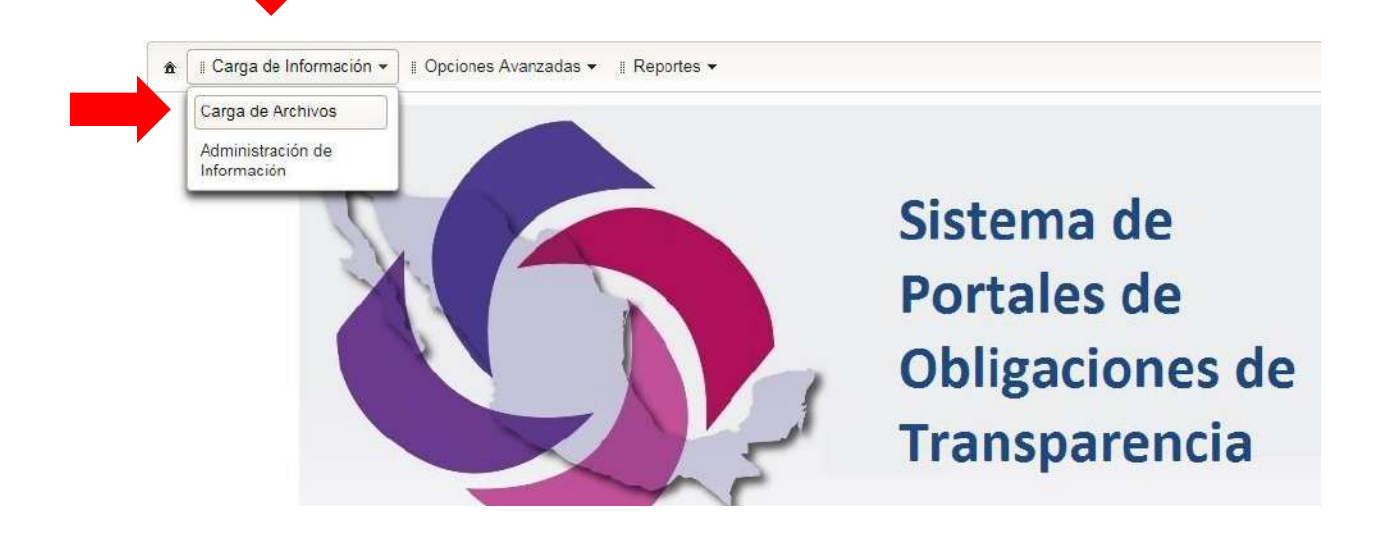

24. Una vez ingresado y dando clic en la opción buscar, se debe seleccionar la fracción que se necesita modificar y buscar los registros guardados, arrojado los resultados correspondientes, se debe dar clic en el botón de "Descargar".

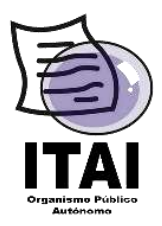

## Instituto de Transparencia y Acceso a la Información Pública del Estado de Nayarit

| Organismo Garanto: | ORGANO GAR           |           | VARIT             | -                                                                                                    | Norma           | tividad-      | 17/                  | IPEN                    |                                                                                                    |           |
|--------------------|----------------------|-----------|-------------------|----------------------------------------------------------------------------------------------------|-----------------|---------------|----------------------|-------------------------|----------------------------------------------------------------------------------------------------|-----------|
| rganismo Garante.  | ORGANO GAR           |           | ueru              |                                                                                                    | Horna           | invioau.      |                      |                         |                                                                                                    |           |
| ŝujeto Obligado:   | SUJETO OBLIG         | ADO NAYAR | UT_1              | -                                                                                                    | Unidad          | d Administrat | tiva: Pru            | eba                     | *                                                                                                    |           |
| Jsuario:           | us_prueba_1@         | nay.mx    |                   | -                                                                                                    |                 |               | ±                    | Buscar                  |                                                                                                    |           |
|                    | •                    | I. Norma  | tividad Aplicable | e a < <suj< td=""><td>eto obligado&gt;&gt;.</td><td></td><td></td><td></td><td></td><td></td></suj<> | eto obligado>>. |               |                      |                         |                                                                                                    |           |
|                    | 22                   | Filtro    | e Avanzarios      |                                                                                                    |                 |               |                      |                         |                                                                                                    |           |
| ARTICOLO-          | 33<br>N. I           | - Inde    | S AVAII28005      |                                                                                                    |                 |               |                      |                         |                                                                                                    |           |
| C FRACCIO          | N - II               |           |                   |                                                                                                    | the Limpian     | P Buscar      | + Agregar            | Borrar + Descarra       | 1-132                                                                                                    |           |
| S FRACCIO          | N - 111              |           |                   |                                                                                                    | 1               |               | المستعمقية معتميات   |                         | A CONTRACT OF A CONTRACT OF A | <u>,</u>  |
| C FRACCIO          | N - IV               |           |                   |                                                                                                    |                 |               |                      |                         |                                                                                                    |           |
| S FRACCIO          | N - V                |           |                   |                                                                                                    |                 |               |                      | 1.80                    |                                                                                                    |           |
| S FRACCIO          | N - X                | 1         |                   |                                                                                                    |                 |               |                      |                         |                                                                                                    |           |
| S FRACCIO          | N - X                |           |                   |                                                                                                    |                 |               | Se end               | ontraron 132 registros. |                                                                                                    |           |
| C FRACCIO          | N - XVII<br>N - XXXI | ionar     | Sujeto Obli       | gado                                                                                                 | Usuario         |               | Tipo de normatividad | Denominación de la n    | Fecha de publicación                                                                                                    | Fecha d   |
|                    |                      |           | SUJETO OBLIG      | ADO                                                                                                  | us_prueba_1@na  | ıy.mx Le      | ay Federal           | ley federal del proc    | D4/08/1994                                                                                                    | 09/04/201 |
|                    |                      |           | SUJETO OBLIG      | ADO                                                                                                  | us_prueba_1@na  | y.mx C        | onstitución Politic  | Constitución Pólitic    | 05/02/2017                                                                                                    | 15/09/201 |
|                    |                      | 1         | SUJETO OBLIG      | ADO                                                                                                  | us_prueba_1@na  | iy.mx O       | onstitución Politic  | Constitución Pólitic    | 14/03/2018                                                                                                    | 20/06/201 |
|                    |                      | ]         | SUJETO OBLIG      | ADO                                                                                                  | us_prueba_1@na  | ıy.mx Le      | ey General           | Ley General de Trans    | 04/05/2015                                                                                                    |           |
|                    |                      |           | SULETO OBUG       | ADO                                                                                                  | 1 10 100        | 100           | 10 1 2 1             | 10. 25. 10.000          | 171111111111                                                                                                    | -         |

**25.** Obtenido el formato deseado, es importante señalar que aparecerá una columna adicional con una serie de códigos que no deben ser modificados.

| Cortar                                       | Arial - 10                                      | • A A = =            | =              | 🗬 Ajustar texto                                   |                | General                            | *                       |                        | and a second second sec |
|----------------------------------------------|-------------------------------------------------|----------------------|----------------|---------------------------------------------------|----------------|------------------------------------|-------------------------|------------------------|----------------------------------------------------------------------------------------------------|
| Jar 🔸 Copiar 👻                               | nato N K <u>S</u> - 🖾 - 🖉                       | · <u>A</u> · <u></u> | ≣≡ € €         | 🗄 Combinar y centrar                              | ٠              | <b>₩</b> ~ % 000                   | ←0 00<br>00 →0          | Formato<br>condicional | Dar formato<br>• como tabla                                                                                                    |
| Portapapeles                                 | rs Fuente                                       | Γ <sub>2</sub>       | Alin           | eación                                            | r <sub>2</sub> | Número                             | F <sub>2</sub>          |                        | Estilos                                                                                                    |
| •                                            | X 🗸 $f_x$ Denom                                 | inación de la no     | rma            |                                                   |                |                                    |                         |                        |                                                                                                    |
| А                                            | В                                               |                      |                |                                                   |                |                                    |                         |                        |                                                                                                    |
| I. Normatividad Ap                           | olicable a < <sujeto obligado="">&gt;.</sujeto> |                      |                |                                                   |                |                                    |                         |                        |                                                                                                    |
|                                              |                                                 |                      |                |                                                   |                |                                    |                         |                        |                                                                                                    |
|                                              | Tipo de normativ                                | idad                 | Denominación   | de la norma                                       |                |                                    |                         |                        |                                                                                                    |
| omktzg2ahbu<br>=                             | Constitución Política de los E<br>M.            | stados Unidos        | Constitución F | ólítica de los Estados I                          | Unid           | lados Mexican                      | os                      |                        |                                                                                                    |
|                                              | Constitución Política de la En                  | tidad o Estatuto     | Constitución P | ólítica del Estado Libre                          | yS             | Soberano de Na                     | iyarit                  |                        |                                                                                                    |
| F8nqVZPfWII=                                 |                                                 |                      |                |                                                   |                |                                    |                         |                        |                                                                                                    |
| F8nqVZPfWII=<br>41VaaiJ2HKY=                 | Ley General                                     |                      | Ley General de | e Transparencia y Acce                            | eso a          | a la Información                   | n Pública               |                        |                                                                                                    |
| F8nqVZPfWII≕<br>41VaaiJ2HKY≕<br>cVe7Vr78TqM≕ | Ley General<br>Ley General                      |                      | Ley General de | e Transparencia y Acce<br>e Protección de Datos o | eso a<br>en P  | a la Información<br>Posesión de Su | n Pública<br>jetos Obli | igados                 |                                                                                                    |

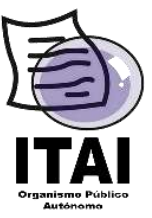

**26.** Posteriormente, se deben realizar los cambios a la información a modificar o editar dejando únicamente las filas a la cuales se les realizara el cambio, eliminando el resto de filas contenidas en el formato (ello, para garantizar que únicamente se modificaran los registros que deseamos.

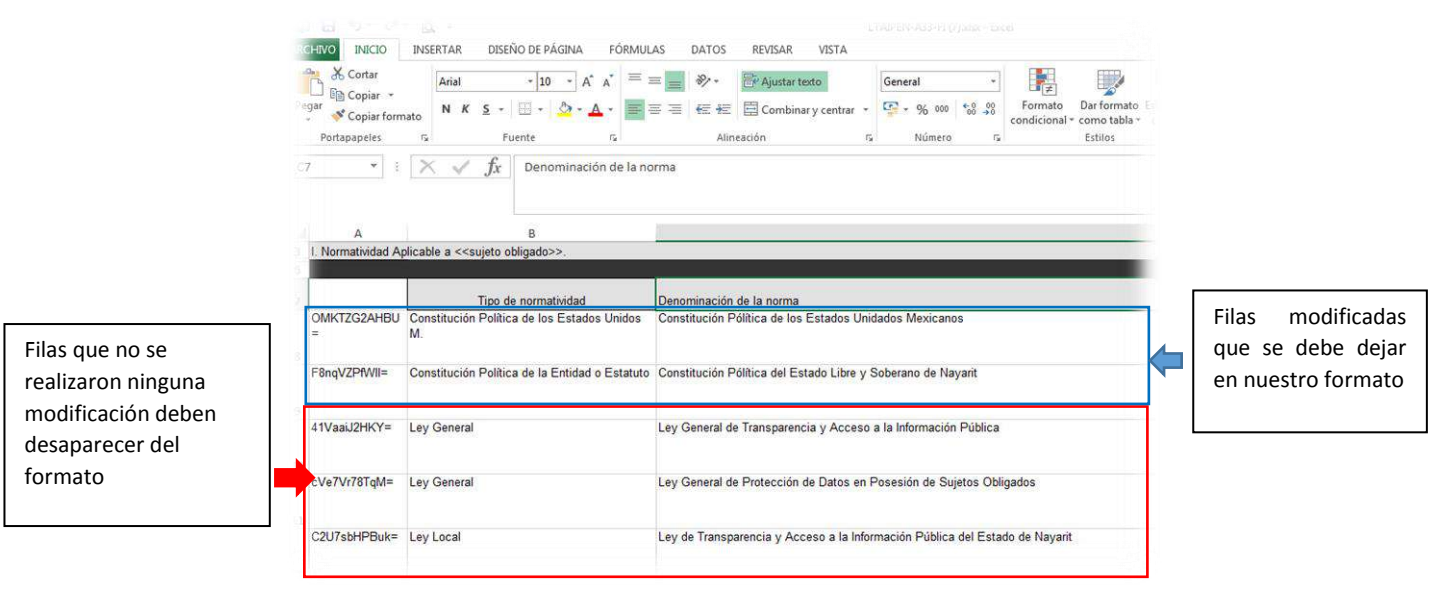

Una vez que se cuente con el formato modificado se debe guardar en el equipo de cómputo, para iniciar con ello, el **proceso de carga** como se indica en el paso **No. 5** de la presente guía, con la única diferencia que en la opción de **"Tipo de carga"** se debe seleccionar **"Cambio** o **Baja"** según sea el caso, debiendo imprimir el comprobante de carga o en su defecto nuestro reporte de Errores, conforme lo citado en el punto 14.